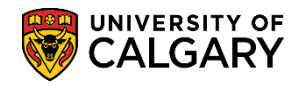

**GS** – Annual Progress Report

Before a student adds their first course for a term, they must complete an initialization process. This process is used to verify graduate student biographic and demographic data as well as confirm academic load.

Thesis based students who do not plan to take courses are still required to complete the registration initialization process to confirm their registration and academic load.

Completing the registration initialization process is only required once per year on a graduate student's anniversary month. Registration Initialization consists of five steps; verify e-mail address, mailing address, phone information, emergency contact and academic load.

1. Log into the MyUCalgary Portal with your student credentials:

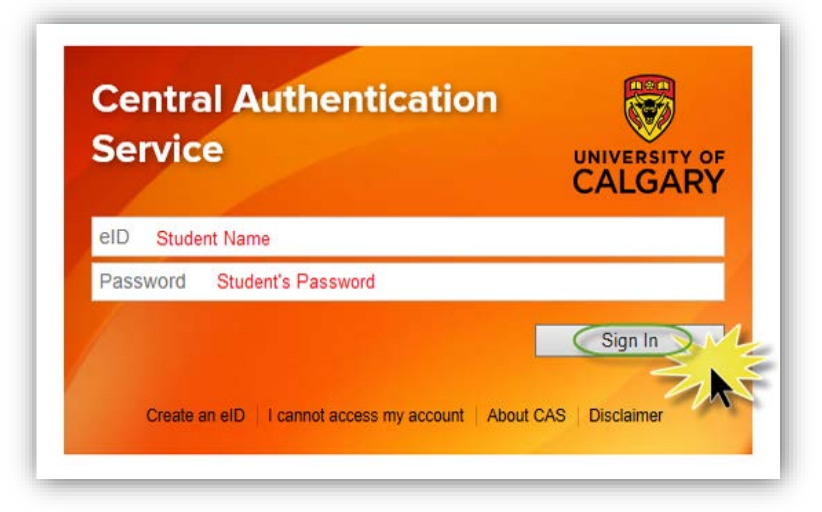

2. Navigate to your Student Centre. If you have a single role with the University, your Student Centre should open automatically. If you have multiple roles with the University (e.g. Teaching), you may need to click the "Dashboard" link, and select your student profile.

|           | RSITY OF     | A Company |               |
|-----------|--------------|-----------|---------------|
| Dashboard | All about me | My work   | Around campus |
| Staff     |              | Student   |               |

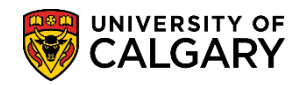

GS – Annual Progress Report

3. When on the **Home** tab of your Student Centre, scroll down to select the anniversary term (e.g. Fall 2019).

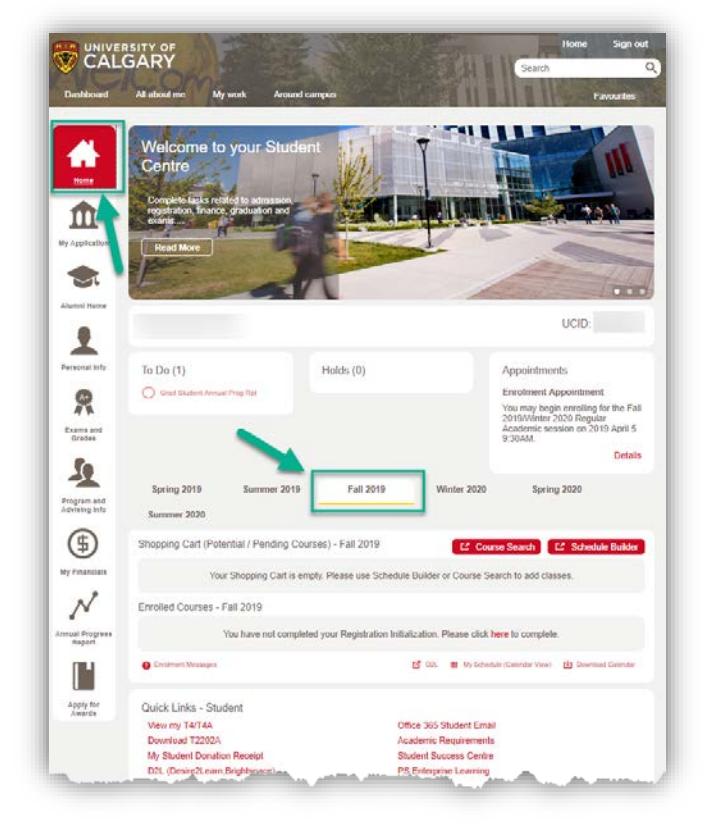

 If you need to initialize your registration, under Enrolled Courses – Fall 2019 it will indicate; "You have not completed your Registration Initialization. Please click here to complete." Click on here to begin the process.

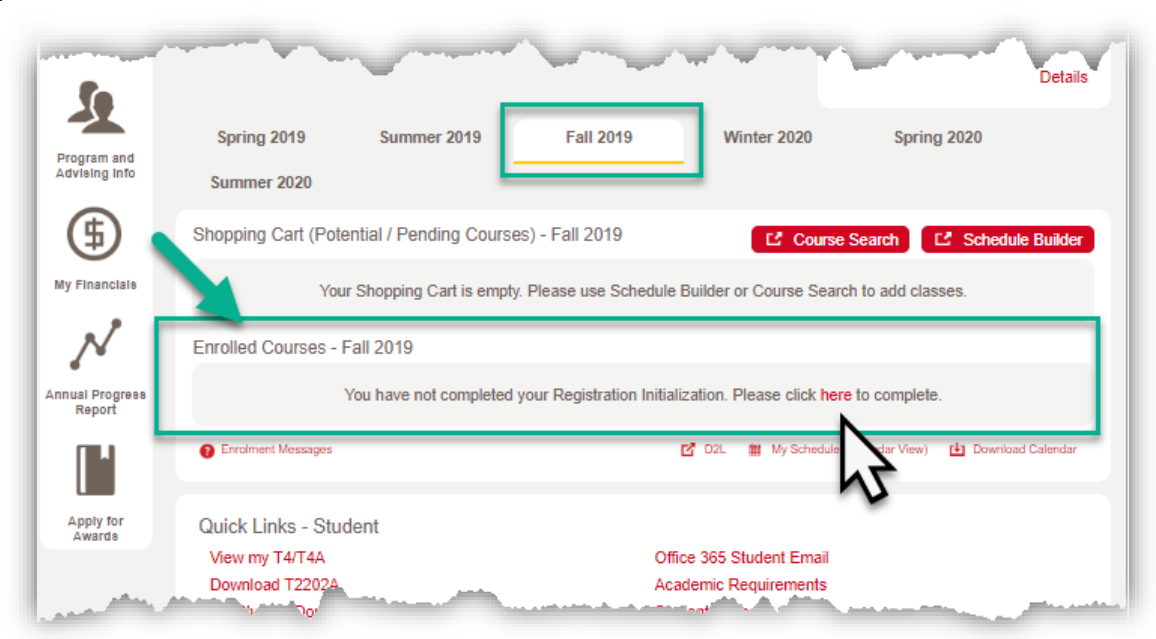

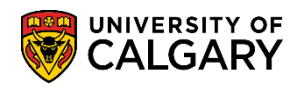

**GS** – Annual Progress Report

5. A Registration Initialization window will open. Click **begin initialization**.

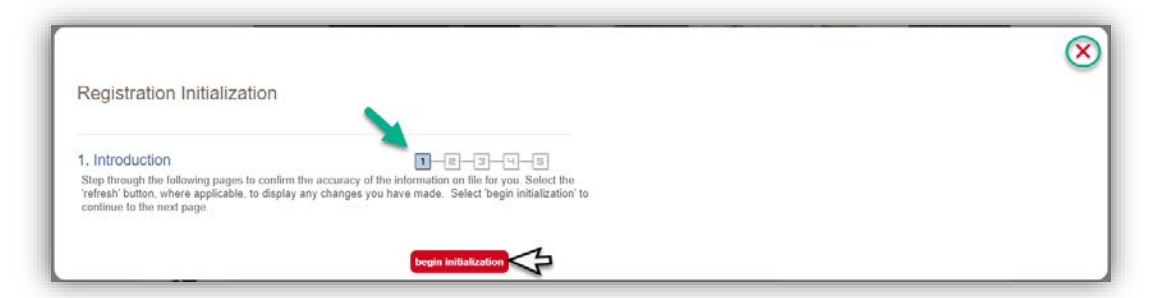

6. Confirm Email Address allows you to confirm the existing email address and continue to the next step by pressing **Confirm**. All email correspondence from the University of Calgary will be sent to your UCalgary email address. For FOIP reasons the email has been altered.

|                                                                                                    |                                                                                     | > |
|----------------------------------------------------------------------------------------------------|-------------------------------------------------------------------------------------|---|
| Registration Initialization                                                                                                    |                                                                                     |   |
| 2. Confirm Email Address                                                                                                    |                                                                                     |   |
| Please confirm or correct your email address. Click the 'refre                                                                                     | sh' button to display your changes.                                                 |   |
| Email Type Email Address                                                                                                    | Preferred                                                                           |   |
| Campus hcmteam@ucalgary.ca                                                                                                    | ~                                                                                   |   |
| <ul> <li>Click here if you need to create your UCalgary email addresses of the step by step instructions here</li> </ul>                           | 165.                                                                                |   |
| <ul> <li>All University of Calgary Electronic communications (email<br/>UCalgary email address. This is your official student email, ar</li> </ul> | (e-notifications) will be sent to your<br>per the Electronic Communications Policy. |   |
| Note that if your preferred email address is set to UCalgary, y<br>Email Addresses will be used for emergency purposes only a                      | su will not be able to change it. Additional<br>id can be updated at any time.      |   |
| Email addresses entered will be kept confidential.                                                                                                 |                                                                                     |   |
|                                                                                                    | M                                                                                   |   |
| Edit Email Addresses Refresh                                                                                                    | 13                                                                                  |   |
|                                                                                                    | Confirm                                                                             |   |
|                                                                                                    |                                                                                     |   |

 Otherwise, you can edit the information by clicking Edit Email Addresses to correct or update address information. A new window or tab will open to Personal Info in the Student Centre. Click on Edit Email Addresses.

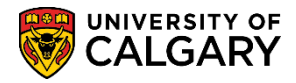

GS – Annual Progress Report

|                              | UCID           |              |         |       | Privacy Settin             |
|------------------------------|----------------|--------------|---------|-------|----------------------------|
| Home                         | Addresses      |              |         |       |                            |
| π                            | Home (Maning). |              |         |       |                            |
| ly Application               |                |              |         |       |                            |
| 1                            | Phone Number   | ers          |         |       |                            |
| Personal Info                | Current Home:  |              | Other:  |       |                            |
| A                            |                |              |         |       | Edit Phone Numbers         |
| Exams and<br>Grades          | Email Addres   | ses          |         |       |                            |
| 2                            |                |              |         |       | 🖉 Edit Email Addresses     |
| Program and<br>Advising Info | Emergency C    | ontacts      |         |       |                            |
| <b>(\$</b> )                 | Contact        | Relationship | Primary | Phone | Address                    |
| Ay Financials                |                |              | 0       |       | 100 million (1990)         |
| 2                            |                |              | 0       |       |                            |
| /¥                           |                |              |         |       | ✓ Edit Emergenous Contacta |

8. Close the new window or tab to return to the registration initialization. Click refresh to update the email address information that is shown. Click **Confirm** to confirm the updated email address information and proceed to the next step.

|                                                                                                    | × |
|----------------------------------------------------------------------------------------------------|---|
| Registration Initialization                                                                                                    |   |
| 2. Confirm Email Address                                                                                                    |   |
| Please confirm or correct your email address. Click the 'refresh' button to display your changes.                                                                                                    |   |
| Email Type Email Address Preferred<br>Campus hcmteam@ucalgary.ca                                                                                                    |   |
| Click here If you need to create your UCalgary email address. View step by step instructions here                                                                                                    |   |
| All University of Calgary Electronic communications (email, e-notifications) will be sent to your UCalgary email address. This is your official student email, as per the Electronic Communications Policy. |   |
| Note that if your preferred email address is set to UCalgary, you will not be able to change it. Additional<br>Email Addresses will be used for emergency purposes only and can be updated at any time.     |   |
| Email addresses entered will be kept confidential.                                                                                                    |   |
| Edit Email Addresses Refrech                                                                                                    |   |
| Confirm                                                                                                    |   |

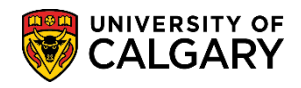

**GS** – Annual Progress Report

9. A new window will open to edit the email address. When completed press **Save.** If you do not have a UCalgary email account created then you can follow the steps to create one (not shown).

|                                                           |                                                                                                    |                                                      |                                       | × |
|-----------------------------------------------------------|----------------------------------------------------------------------------------------------------|------------------------------------------------------|---------------------------------------|---|
| Email Addres<br>All University of C<br>address. This is y | <b>SES</b><br>Calgary Electronic Communications (email,<br>our official student email, as per the Electr | e-notifications) will be s<br>onic Communications Pe | ent to your UCalgary email<br>Jlicy . |   |
| lf you do not curre                                       | ently have a UCalgary email address, see t                                                               | he following instructions                            | to create one.                        |   |
| Note that if your p<br>Addresses will be                  | referred email address is set to UCalgary,<br>used for emergency purposes only.                          | you will not be able to cl                           | nange it. Additional Email            |   |
| Email Addresses                                           | entered will be kept confidential.                                                                       |                                                      |                                       |   |
|                                                           |                                                                                                    |                                                      |                                       |   |
|                                                           | ·                                                                                                    |                                                      |                                       |   |
| Email Type                                                | Email Address                                                                                            | Preferred                                            |                                       |   |
| Email Type<br>Campus                                      | Email Address           •           •           hcmteam@ucalgary.ca                                      | Preferred                                            | Delete                                |   |
| Email Type<br>Campus                                      | Email Address Incmteam@ucalgary.ca                                                                       | Preferred                                            | Delete                                |   |
| Email Type<br>Campus<br>Add an Email                      | Email Address           T           hcmteam@ucalgary.ca           Address                                | Preferred                                            | Delete                                |   |
| Email Type<br>Campus<br>Add an Email<br>Save              | Email Address           Imail Address           Imail Address                                            | Preferred                                            | Delete                                |   |

10. Confirm Address and Phone number allows you to confirm existing address and phone number(s) and continue to the next step by pressing **Confirm.** 

| Registration Initialization         3. Confirm Address and Phone Number         Please confirm or correct your address and phone number. Click 'refresh' to' display your changes.         Additional future-dated addresses may be added to ensure correspondence continues to reach you in the event of a move.         Current Addresses:         Address Type       Address         Home (Mailing)       Home Mailing Address displays         Edit Addresses         Phones:         Phone Number       Extension         Profered         Quarent Home       403'         Phone numbers display | Registration Initialization         3. Confirm Address and Phone Number         Please confirm or correct your address and phone number. Click 'fefresh' to dleptay your changes.<br>Additional future-dated addresses may be added to ensure correspondence continues to reach you in<br>the event of a move.         Current Addresses         Address Type       Address         Home (Mailing)       Home Mailing Address displays         Edit Addresses         Phone Type       Phone Number         Extension       Preferred         Current Home       403/         Phone Type       Phone numbers display                                                                                                    | Registration Initialization                                                                                                    |  |
|----------------------------------------------------------------------------------------------------|----------------------------------------------------------------------------------------------------|----------------------------------------------------------------------------------------------------|--|
| 3. Confirm Address and Phone Number       I a a f a f a f a f a f a f a f a f a f                                                                                                    | 3. Confirm Address and Phone Number       Image: Image: Imag |                                                                                                    |  |
| Address Type Address<br>Home (Mailing) Home Mailing Address displays<br>Edit Addresses<br>Phones:<br>Phone Number Extension Preferred<br>Current Home 4037 Phone numbers display                                                                                                    | Address Type Address<br>Address Type Address<br>Home (Mailing) Home Mailing Address displays<br>Edit Addresses<br>Phones:<br>Phone Type Phone Number Extension Preferred<br>Current Home 403/ Phone numbers display ♂<br>Other 403 □                                                                                                    | 3. Confirm Address and Phone Number<br>Please confirm or correct your address and phone number. Click 'refresh' to display your changes.<br>Additional future-dated addresses may be added to ensure correspondence continues to reach you in<br>the event of a move.<br>Current Addresses: |  |
| Home (Mailing)     Home Mailing Address displays       Edit Addresses     Fones:       Phone Stress     Phone Number     Extension     Preferred       Current Home     403/     Phone numbers display     20                                                                                                    | Home (Mailing)     Home Mailing Address displays       Edit Addresses     Phones:       Phone Type     Phone Number     Extension       Proferred     4037     Phone numbers display       Other     4037     Image: Comparison of the second second                                                                                                    | Address Type Address                                                                                                    |  |
| Edit Addresses       Phones:       Phone Type     Phone Number     Extension     Preferred       Current Home     4037     Phone numbers display     97                                                                                                    | Edit Addresses       Phones:       Phone Type     Phone Number     Extension     Preferred       Current Home     403/     Phone numbers display     Image: Comparison of the second second                                                                                                  | Home (Mailing) Home Mailing Address displays                                                                                                    |  |
| Phone Type         Phone Number         Extension         Preferred           Current Home         403/         Phone numbers display         60                                                                                                    | Phone Type         Phone Number         Extension         Preferred           Current Home         403/         Phone numbers display             Other         403/         □                                                                                                    | Edit Addresses Phones:                                                                                                    |  |
| Current Home 403/ Phone numbers display                                                                                                    | Current Home 403′ Phone numbers display Ø<br>Other 403′ □                                                                                                    | Phone Type Phone Number Extension Preferred                                                                                                    |  |
|                                                                                                    | Other 403                                                                                                    | Current Home 403/ Phone numbers display                                                                                                    |  |
| Edit Phones                                                                                                    |                                                                                                    | Refresh                                                                                                    |  |
| Refresh                                                                                                    | Refresh                                                                                                    | Address and phone information can be updated at anytime from the Student Center.                                                                                                    |  |

11. Otherwise, you can edit the information by clicking **Edit Addresses** to correct or update address information. A new tab or window will open to **Personal Info** in the Student Centre. Click on **Edit Addresses**.

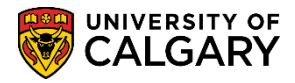

GS – Annual Progress Report

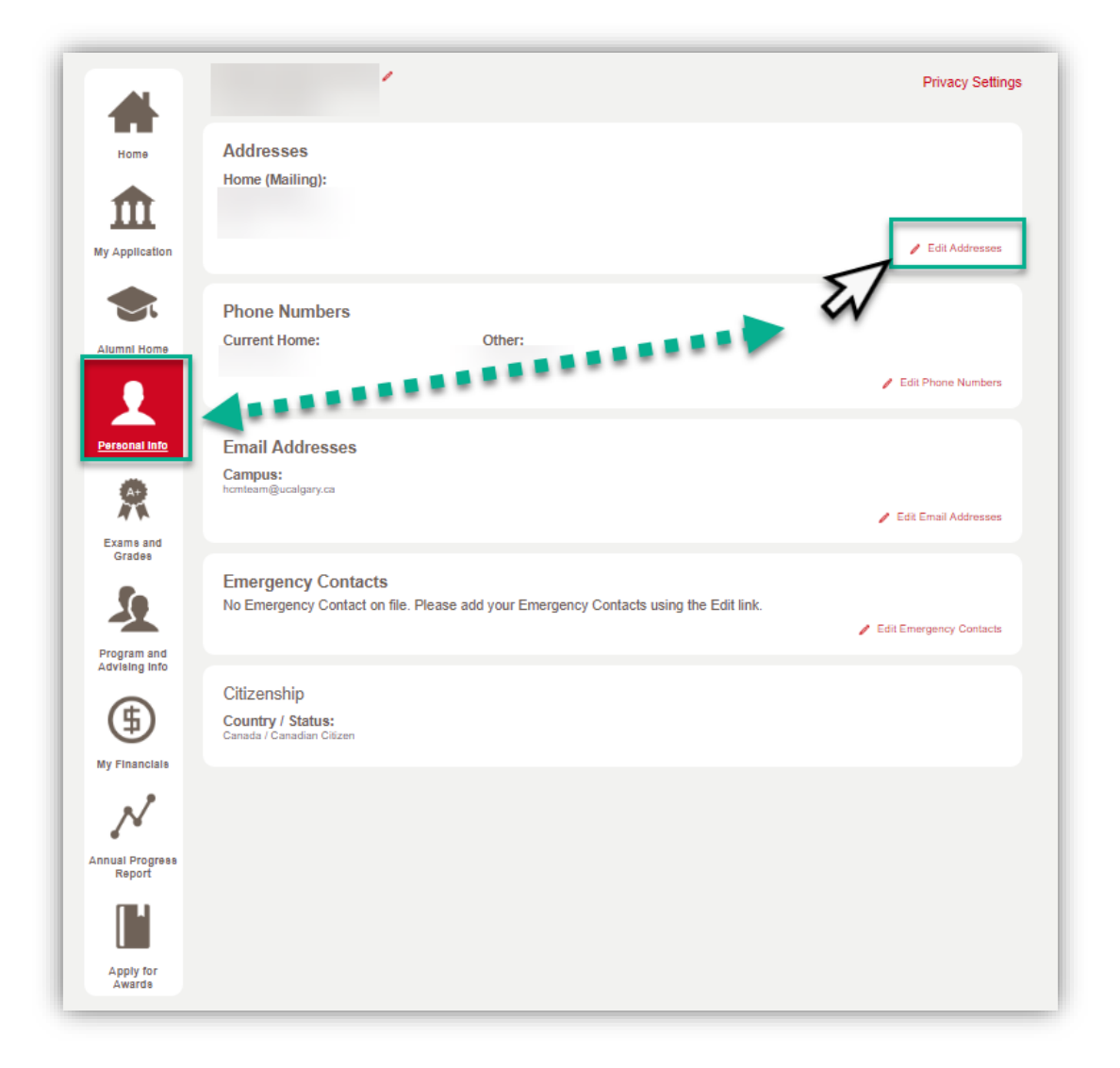

12. Clicking on Edit Addresses will open a new window to edit the current address or add a new address.

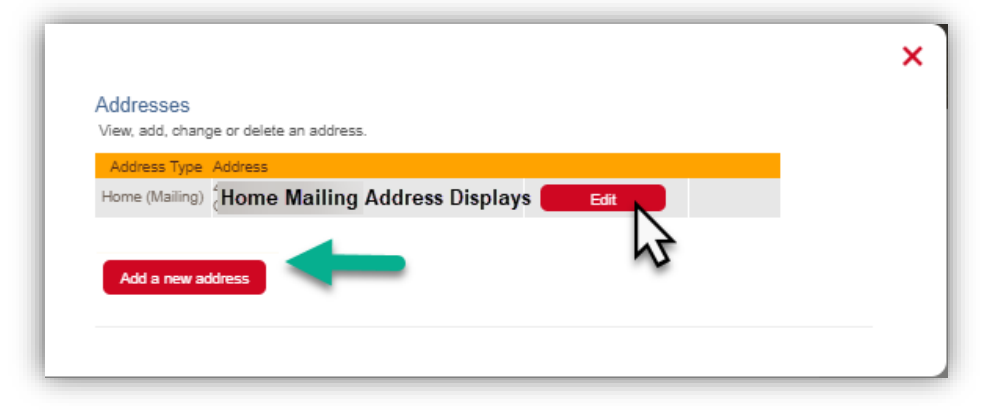

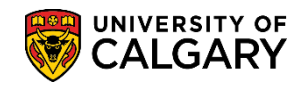

**GS** – Annual Progress Report

| Edit Address                                 |
|----------------------------------------------|
|                                              |
| Country: Canada Change Country               |
| Address 1: Test New Address                  |
| Address 2:                                   |
| Address 3:                                   |
| Address 4:                                   |
| City: Caloary Province: AB O Postal: T2N 4N1 |

13. Confirm the date the new address takes effect. The date automatically defaults to the current date but a future date may also be entered. Click the **Save** button and then **OK**. Close the new window or tab to return to the registration initialization.

|                                                                                                    | ×                                                                     |
|----------------------------------------------------------------------------------------------------|-----------------------------------------------------------------------|
| Addresses                                                                                                    |                                                                       |
| Change Address                                                                                                    |                                                                       |
| Verify your address information below and select the address type(s) associated with it on the right.                                                                                                    |                                                                       |
| An asterisk (*) to the right of a type indicates that another address is already associated with this type. If you choose this<br>address. Any type that is grayed out is for display only or is otherwise unavailable for association with an address. | s type, you will automatically override the previous<br>Address Types |
| Change Address<br>Test New Address<br>Calgary AB T2N 4N1<br>Edit Address                                                                                                    | (Mailing)                                                             |
| Date changes will take 2019/05/13 III 2000/12/31)<br>effect                                                                                                    |                                                                       |
| Return to Current Addresses                                                                                                    |                                                                       |

You can edit the Phone Number by clicking Edit Phones to correct or update phone information. A new tab or window will open to Personal Info in the Student Centre. Click on Edit Phone Numbers.
 A new window will open to edit the current phone number or add additional phone numbers; for instance an Emergency Text message number. When completed press Save.

| Phone Numbers                |                                    |               |                   |        |  |
|------------------------------|------------------------------------|---------------|-------------------|--------|--|
| Enter your phone numbers b   | pelow.                             |               |                   |        |  |
| If multiple phone numbers ar | e entered, specify your primary co | ontact number |                   |        |  |
| Phone Type                   | Telephone                          | Ext           | Country Preferred |        |  |
| Current Home                 | v 403                              |               |                   | Delete |  |
| Other                        | ▼ 403/:                            |               |                   | Delete |  |
|                              |                                    |               |                   |        |  |
|                              |                                    |               |                   |        |  |
| Add a Phone Number           |                                    |               |                   |        |  |
| Save C                       |                                    |               |                   |        |  |

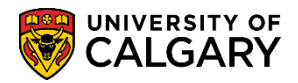

GS – Annual Progress Report

15. Close the new window or tab to return to the registration initialization. Click refresh to update the Addresses and Phone information that is shown. If the information is correct, click confirm.

| Registration                                                                                                    | Initialization                                                                                                    |                                                                              |  |
|----------------------------------------------------------------------------------------------------|----------------------------------------------------------------------------------------------------|------------------------------------------------------------------------------|--|
| <ol> <li>Confirm Add</li> <li>Please confirm or of<br/>Additional future-date</li> <li>the event of a movi-</li> </ol> | ress and Phone Number<br>correct your address and phone number. Clic<br>ated addresses may be added to ensure corr<br>e. | k 'refresh' to display your changes.<br>espondence continues to reach you in |  |
| Current Addresses:<br>Address Type                                                                                     | Address                                                                                                    |                                                                              |  |
| Home (Mailing)                                                                                                    | Home Mailing Address of                                                                                                  | lisplays                                                                     |  |
|                                                                                                    |                                                                                                    |                                                                              |  |
| Edit Addresses                                                                                                    |                                                                                                    |                                                                              |  |
| nonea.                                                                                                    |                                                                                                    |                                                                              |  |
| Current Home                                                                                                    | 403/ pt                                                                                                    | Preferred                                                                    |  |
| Other                                                                                                    | 403/ Phone numbers display                                                                                               |                                                                              |  |
|                                                                                                    |                                                                                                    |                                                                              |  |
| Edit Phones                                                                                                    |                                                                                                    | ~                                                                            |  |
| Refresh                                                                                                    |                                                                                                    | 13                                                                           |  |
| Address and phone                                                                                                    | e information can be updated at anytime from                                                                             | the Student Center.                                                          |  |
|                                                                                                    |                                                                                                    | Confirm                                                                      |  |

16. Confirm Emergency Contact allows you to confirm existing emergency contact(s) and continue to the next step by pressing **Confirm.** 

| Registration Initia                                  | alization                       |                               |                             |
|------------------------------------------------------|---------------------------------|-------------------------------|-----------------------------|
| 4. Confirm Emergend                                  | cy Contacts                     | 1-                            | -2-3 <b>-4</b> -5           |
| Please confirm or correct y                          | our emergency conta             | acts. Click the 'refresh' but | ton to display your changes |
| Test Emergency Contact<br>Name                       | 403/                            | 403/222-2222                  |                             |
| edit emergency contacts<br>Emergency contacts can be | Refresh<br>e updated at anytime | from the Student Center.      | Confirm                     |
|                                                      |                                 |                               | Commit                      |

 Otherwise, you can edit the information by clicking Edit Emergency Contacts to correct or update emergency contact information. A new tab or window will open to Personal Info in the Student Centre. Click on Edit Emergency Contacts.

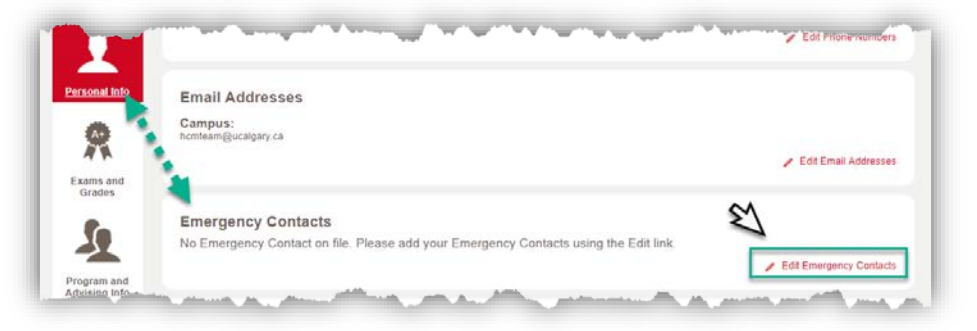

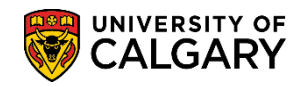

GS – Annual Progress Report

#### 18. Click on Add an Emergency Contact.

|                                                                                                    | × |
|----------------------------------------------------------------------------------------------------|---|
| Emergency Contacts                                                                                                    |   |
| Below is a list of your emergency contacts. To edit the information for a contact, select the Edit button.<br>To add a contact, select the Add an Emergency Contact button. |   |
| No current emergency contact information found.                                                                                                    |   |
| Add an Emergency Contact                                                                                                    |   |
| Add an Emergency Contact                                                                                                    |   |

19. Enter applicable information; Contact Name, Relationship, Address, Phone Number and any additional phone number(s). When completed press **Save**.

| Emergency Contact E                                                                                              | Detail                     |                          |        |  |
|----------------------------------------------------------------------------------------------------|----------------------------|--------------------------|--------|--|
|                                                                                                    | *Contact Name Test Emerger | icy Contact Name         |        |  |
| Contact's Address                                                                                                | -Kelabonship   Mother      |                          |        |  |
| Same Address as Individual                                                                                       | Add                        | ress Type Home (Mailing) | *      |  |
| Country Canada<br>Address                                                                                        |                            |                          |        |  |
| Contact's Phone                                                                                                  |                            |                          |        |  |
| Same Phone as Individual                                                                                         | Phone Type Current Home    |                          | *      |  |
| Phone 403/                                                                                                    | Extension                  | Country                  |        |  |
| Other Telephone Numbers                                                                                          |                            |                          |        |  |
| Phone Type                                                                                                    | Phone Number               | Extension Country        |        |  |
| Mobile                                                                                                    | # 403/222-2222             | De                       | lerter |  |
|                                                                                                    |                            |                          |        |  |
| Add a Phone Number                                                                                               |                            |                          |        |  |
| and the second second second second second second second second second second second second second second second |                            |                          |        |  |

20. Close the new window or tab to return to the registration initialization. Click refresh to update the Emergency Contact information that is shown. If the information is correct, click confirm.

21. The final step completes the Registration Initialization process. Click the appropriate **full-time** or **part-time** button to verify the Academic Load for the registration year.

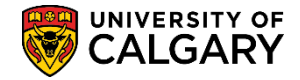

GS – Annual Progress Report

|                             | × |
|-----------------------------|---|
| Registration Initialization |   |
| 5. Confirm Academic Load    |   |
| full-time part-time         |   |

**Note**: the option to select part-time varies according to the academic program registered in. Doctoral, Master's Thesis-based students are automatically registered as full-time, Master's Course-based students have the option to select full or part-time registration. Thesis based students who wish to register part-time must obtain approval from their graduate program to do so prior to the registration deadline. Changes to registration status must be submitted to the Faculty of Graduate Studies on a Change of Program or Status Form.

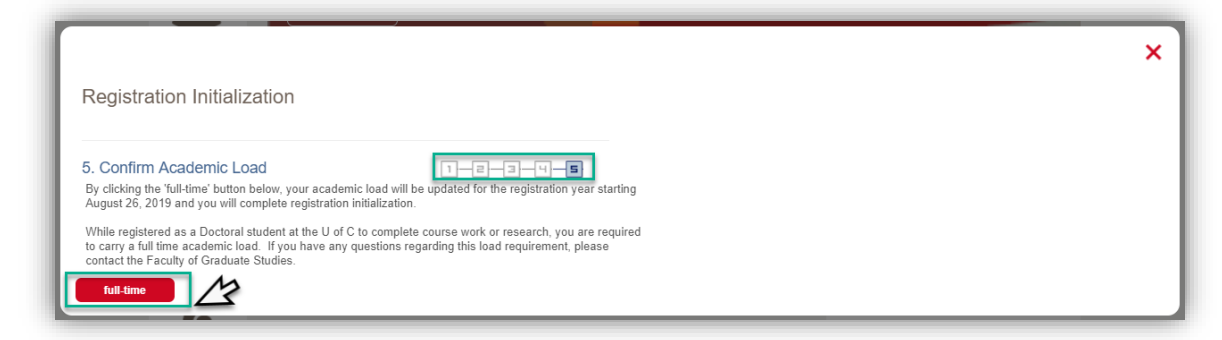

22. When the Registration Process is completed the page navigates to **Add Classes**. Graduate students may close the window or enroll in courses if registration has opened.

| Add Classes<br>1. Select classes to add                                                                                                    |                                                         | 1-2-3                    | Schedule Builder | ; |
|----------------------------------------------------------------------------------------------------|---------------------------------------------------------|--------------------------|------------------|---|
| To select classes for another term, select the term and select<br>with your class selections, proceed to step 2 of 3.<br>Fall 2019   Graduate Programs   University of Calgary                                                                                                    | t Change. When you are s                                | satisfied<br>Change Term |                  |   |
|                                                                                                    | Open                                                    | Closed                   | ▲ Wait List      |   |
| Add to Cart<br>Enter Class Nbr<br>Enter Class Nbr                                                                                                    | Cart                                                    |                          |                  |   |
| Find Classes<br>Class Search<br>Search                                                                                                    | Your enrollment                                         | t shopping cart is empt  | y.               |   |
| My Fall 2019 Class Schedule (You ARE registered or<br>You are not registered or<br>You are not registered or You are not registered or You are not registereeeeeeeeeeeeeeeeeeeeeeeeeeeeeeeeeee | or waitlisted in these)<br>red for classes in this term | 1.                       |                  |   |
|                                                                                                    |                                                         |                          |                  |   |

#### End of Procedure